## **Hoya360 Student Certification Instructions**

All requests for certifications must be submitted via a paperless process that's available on the <u>Hoya360 student portal website</u>. Once you've logged into Hoya360 with your NetID and password, click the Student Forms link in the left navigation:

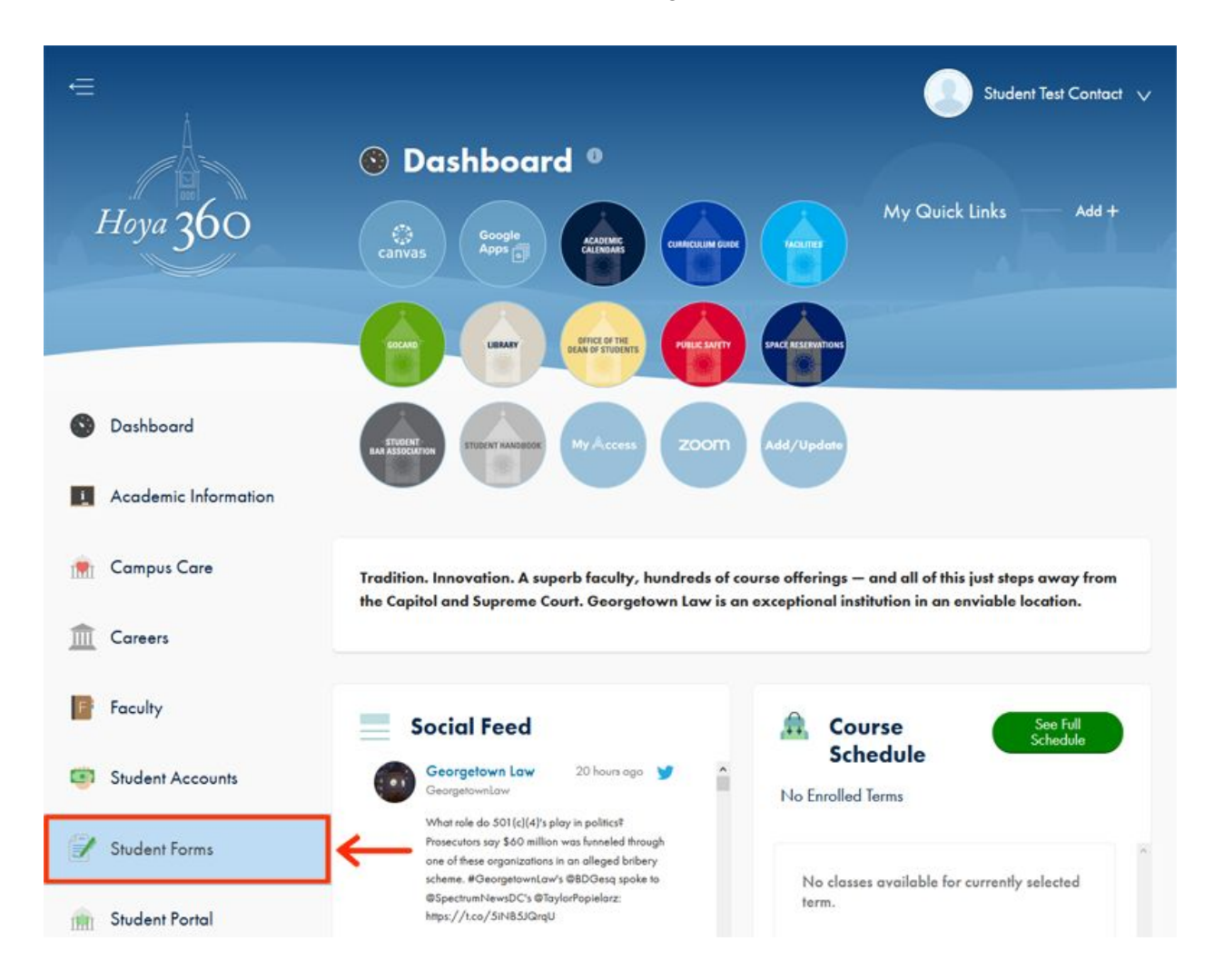

The Student Forms page will display a list of available applications. What you see here will vary based on your status, degree, etc., but Law Certification Request should be an available option. Click the Open Application button beside it:

|                                                  |                                                                                                    |                                                        |                      | Student Test Conta                               |  |
|--------------------------------------------------|----------------------------------------------------------------------------------------------------|--------------------------------------------------------|----------------------|--------------------------------------------------|--|
|                                                  | My Forms                                                                                                    |                                                        |                      |                                                  |  |
| Hoya <mark>36</mark> 0                           | Available academic forms, requests, and/or applications may be accessed here. If you do not<br>see a particular form or application, please be sure to contact the relevant Law Center office or<br>department for more information and assistance, as not all forms or applications are provided<br>on this platform. |                                                        |                      |                                                  |  |
|                                                  |                                                                                                    |                                                        |                      |                                                  |  |
|                                                  | Available Applicati                                                                                                    | ons                                                    |                      |                                                  |  |
| Dashboard                                        | Available Applicati                                                                                                    | ONS<br>New Form                                        | Application Due Date | Application Status                               |  |
| Dashboard<br>Academic Information                | Available Applicati Form Name Law Certification Request                                                                                                    | New Form<br>Open<br>Application                        | Application Due Date | Application Status                               |  |
| Dashboard<br>Academic Information<br>Campus Care | Form Name         Law Certification Request         Law Clinic Application - 2021 - 2022                                                                                                    | New Form<br>Open<br>Application<br>Open<br>Application | Application Due Date | Application Status<br>In-Progress<br>In-Progress |  |

Please note the information regarding account holds, multiple certification requests and processing times. Click Start to initiate the request:

| ∈<br>Hoya 360        | Student Test Contact v  Rack to My Documents  Form Information  Information about the currently selected Form.                                                                                                    |  |  |  |  |
|----------------------|----------------------------------------------------------------------------------------------------|--|--|--|--|
|                      | Law Certification Request                                                                                                    |  |  |  |  |
|                      | PLEASE NOTE: Certifications will not be released to students with account holds or blocks.                                                                                                    |  |  |  |  |
| Dashboard            | Click the Start button below to initiate a certification request. If you are requesting multiple certifications (including multiple state bar certifications), <b>please note each requires its own Certification Request Form.</b>     |  |  |  |  |
| Academic Information | There is no charge for certification services and envelopes with postage are not required. Normal processing takes <b>3-5 business days</b> but <b>may take up to 7 business days</b> during heavy volume periods. <b>Expedition is</b> |  |  |  |  |
| 👘 Campus Care        |                                                                                                    |  |  |  |  |
| Careers              | DocuSign Forms                                                                                                    |  |  |  |  |
|                      | New Form                                                                                                    |  |  |  |  |
| Faculty              | Georgetown Law - Request for Certification                                                                                                    |  |  |  |  |
| Student Accounts     |                                                                                                    |  |  |  |  |

A confirmation window will appear. Click Start again:

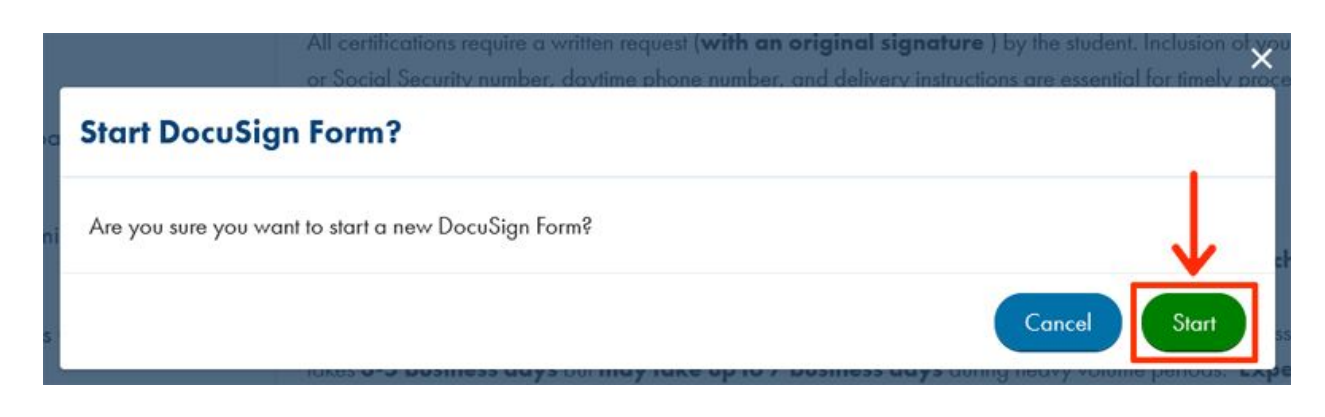

You will be redirected to the DocuSign website. Click the Continue button to complete the form:

| Please Review & Act on T                       | hese Documents                                                                                                    |                                                                                                    |                      | GEORGETOWN LAW                       |
|------------------------------------------------|----------------------------------------------------------------------------------------------------|----------------------------------------------------------------------------------------------------|----------------------|--------------------------------------|
| Georgetown University<br>Georgetown Law        |                                                                                                    |                                                                                                    |                      | Powered by DOCUSIGN                  |
| A new certification request has been submittee | d for processing.                                                                                                    |                                                                                                    |                      |                                      |
| Please review the documents below.             |                                                                                                    | $\rightarrow$                                                                                                    | CONTINUE             | OTHER ACTIONS +                      |
|                                                | If you are requesting multiple certifications, please note can     Conserve certifications tacks - 5 basistows days to process     conserve A graduation periods.     Third gardies (employers, government agencies) requesting     free the states per FERPA guidelines.     Student Information     First name: <u>formation</u> Contact     Last name: <u>formation</u> Prover the states are requested as an environment     Contact     Contact     Prover the states are requested as     Prover the states are requested as     Prover the states are requested as     Contact     Prover the states are requested as     Prover the states are requested as     Detailed Instructions | ch certification requires its own Certification Request Form.<br>A up to 7 horitors days during periods of heavy volume, such as<br>verifications must present a signed release for educational records<br>Certification for the Bar<br>State: |                      |                                      |
|                                                | Delivery Email:                                                                                                    | Will pick up                                                                                                    |                      |                                      |
|                                                |                                                                                                    | Upload attachments (optional):                                                                                                    |                      |                                      |
| Powered by DocuSign                            |                                                                                                    | Charge Language                                                                                                    | - English (US) 🔻   C | iopyright © 2020 DecuSign Inc.   V2R |

Some information will be pre-populated. These pre-populated values may be changed if necessary. Required fields are denoted by a red border. If you need to attach supporting documentation, click the paper clip icon near the bottom of the form to upload your file(s). **Files** 

**should total no more than 5 MB in size.** After you have completed and signed the form, click the Finish button.

| Done! Select Finish to send the completed document.                                                                                                    | FINISH                                                                                                    | OTHER ACTIONS + |
|----------------------------------------------------------------------------------------------------|----------------------------------------------------------------------------------------------------|-----------------|
| @ @ <del>*</del> =                                                                                                    | 0                                                                                                    | Ŀ               |
| Thid partics (employers, government agencies) requesting verificat<br>from the statement per FERPA syndians.     Student Information     First name?: [tudent Test]     Last name?: [ontact]     ** are many the theory of the statements of the statements of the statement of the statement of | Iterations must present a signed release for obtechined records  Certification Certification for the Bar State: Virginia Enrollment/Good Standing Letter of Graduation Transcript for the Bar (no charge) Enrollment/Good Standing Letter of Graduation Diploma Translation Loan Deferment Other (explain below)                                                                                                    |                 |
| Delivery  Email: Mail:                                                                                                    | ✓ Will pick up         Upload attachments (optional):         ↓         ↓         ↓         ↓         ↓         ↓         ↓         ↓         ↓         ↓         ↓         ↓         ↓         ↓         ↓         ↓         ↓         ↓         ↓         ↓         ↓         ↓         ↓         ↓         ↓         ↓         ↓         ↓         ↓         ↓         ↓         ↓         ↓         ↓         ↓         ↓         ↓         ↓         ↓         ↓         ↓         ↓         ↓         ↓         ↓         ↓         ↓         ↓         ↓         ↓         ↓         ↓         ↓ |                 |
| Signature: Studiet to: Cartact                                                                                                    | Date: 7/24/2020                                                                                                    |                 |
| FINISH                                                                                                    | <b>←</b>                                                                                                    | J               |

You will be taken back to Hoya360 website:

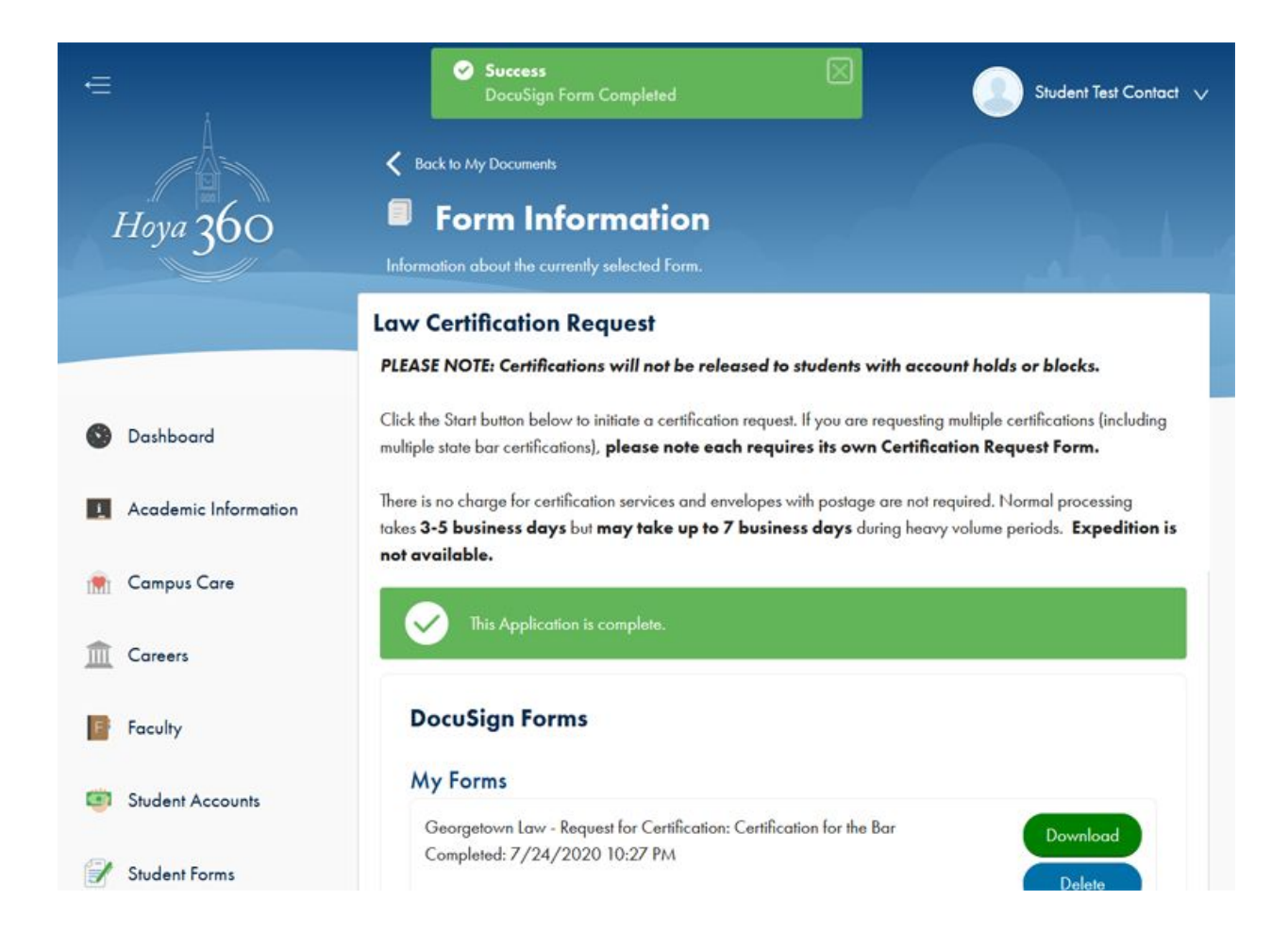